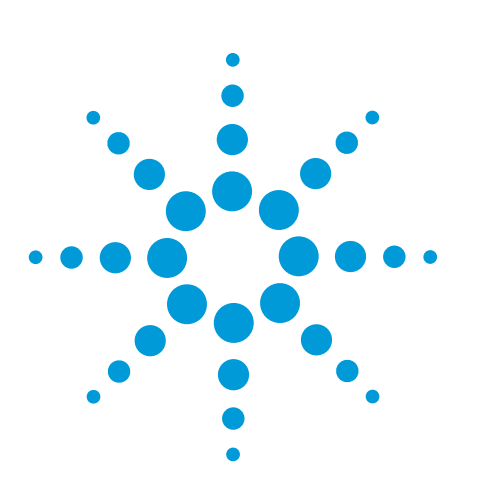

# Know Your Function/Arbitrary Waveform Generator

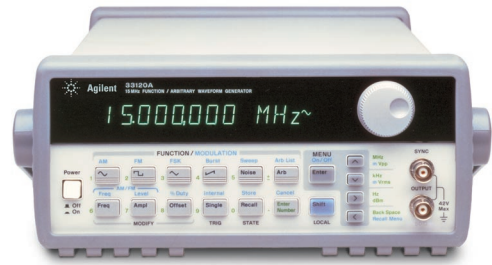

#### Sharing Agilent's Resources with Engineering Educators

www.EducatorsCorner.com

# **Overview**

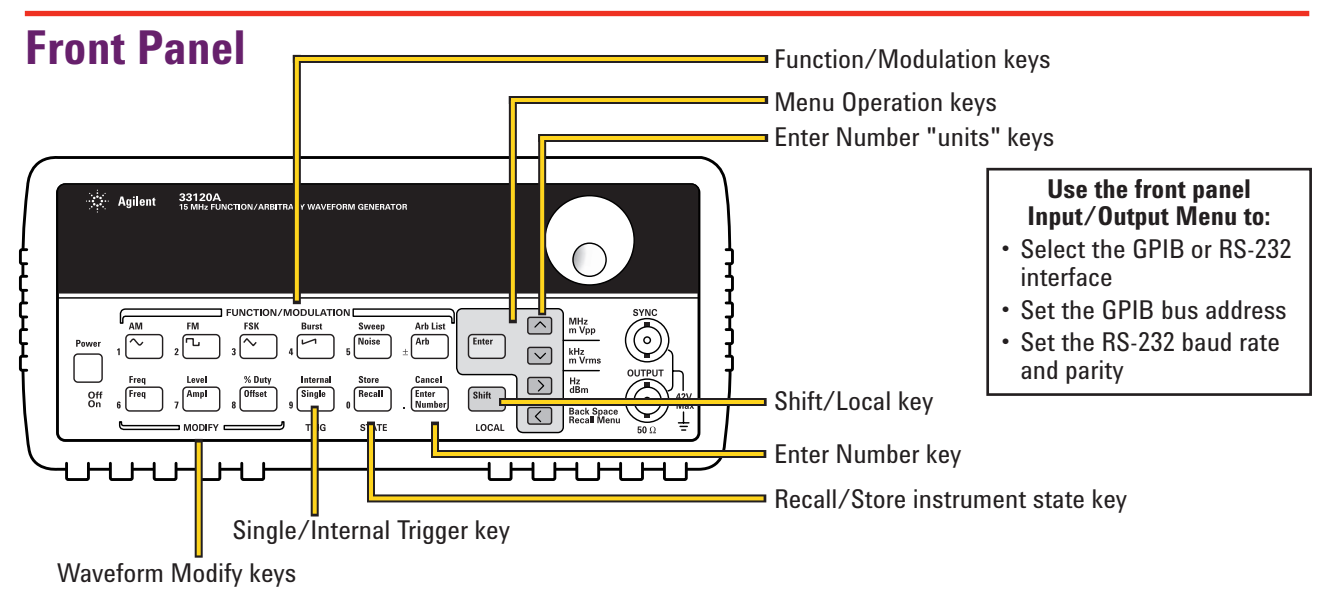

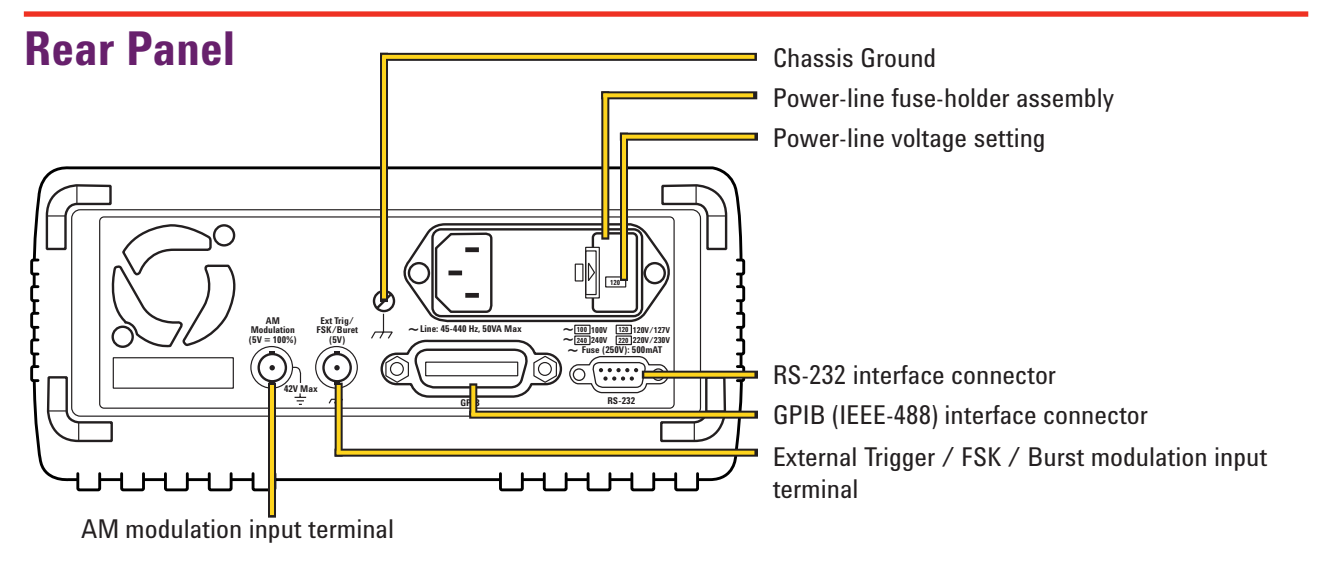

Agilent Technologies

## **Front Panel Number Entry**

| Agilent 33120A<br>to Mill FUNCTION / ARISTRARY WAVEFORM GENERATOR                       | <ul> <li>You can enter numbers from the front panel using one of three methods.</li> <li>Use the knob and the arrow keys to modify the displayed number.</li> </ul> |
|-----------------------------------------------------------------------------------------|----------------------------------------------------------------------------------------------------|
| Pewer 1 2 2 3 4 5 Heiter 2 Arb Last Enter 0 UTPUT 1 1 1 1 1 1 1 1 1 1 1 1 1 1 1 1 1 1 1 | <ul> <li>Use the arrow keys to edit individual digits.</li> </ul>                                                                                                   |
|                                                                                         | <ul> <li>Use the "Enter Number" mode to<br/>enter a number with the appropriate<br/>units.</li> </ul>                                                               |

### The Front Panel at a glance

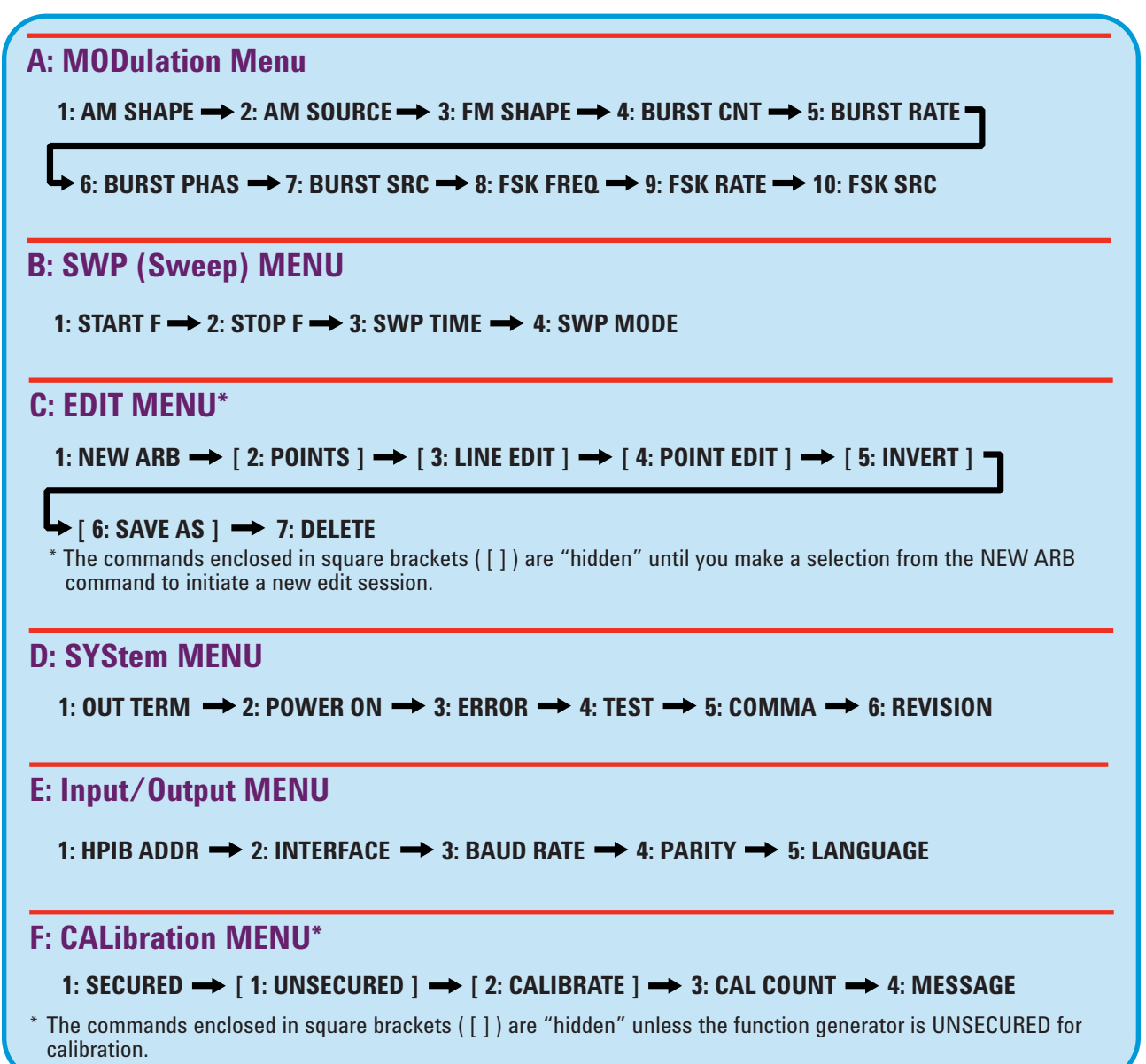

(continued)

#### The Front Panel at a glance (continued)

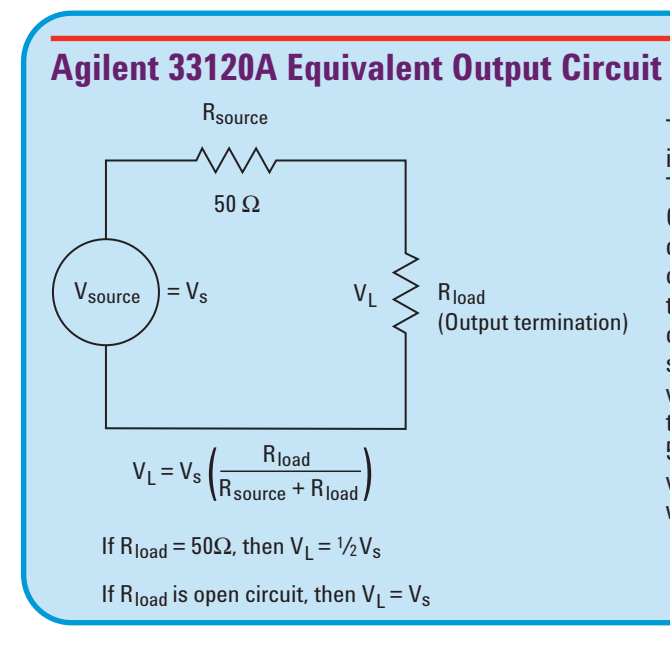

The output impedance (R<sub>source</sub>) for the 33120A is always 50 ohms. In the System Menu under 1:OUT TERM, you can select either 50 OHM or HIGH Z. Changing this menu setting from 50 OHM to HIGH Z does not change the 33120A's output impedance. It changes the reading on the 33120A's display to what the voltage will be when a high impedance load is connected to the generator's output. When the menu is set to 50 OHM, the 33120A display will read the correct voltage that will appear across a 50 ohm load connected to the generator's output. Note that if the menu is set to 50 OHM and the actual load is a high impedance, the voltage that appears across the high impedance load will be 2 times the voltage shown on the display.

## **Front Panel Menu Reference**

| A filer 3120A<br>To turn on the menu<br>To move up or down, left or right<br>To move up or down, left or right<br>A: MOD MENU + B: SWP MENU + C: EDIT MENU + D: SYS MENU + E: 1/0 MENU + F: CAL MENU                                                                                                    | ıu is organized in a top-do                                                                                                    | own tree structure with three levels.                                                                                                    |
|----------------------------------------------------------------------------------------------------|----------------------------------------------------------------------------------------------------|----------------------------------------------------------------------------------------------------|
| A: MOD MENU $\rightarrow$ B: SWP MENU $\rightarrow$ C: EDIT MENU $\rightarrow$ D: SYS MENU $\rightarrow$ E: 1/0 MENU $\rightarrow$ F: CAL MENU<br>$\downarrow$ 1 START F $\rightarrow$ 1 NEW ARB $\rightarrow$ 1 OUT TERM $\rightarrow$ 1 HPIB ADDR $\rightarrow$ 1 SECURED $\rightarrow$ 2                                                                                                    |                                                                                                    |                                                                                                    |
| A: MOD MENU $\Rightarrow$ B: SWP MENU $\Rightarrow$ C: EDIT MENU $\Rightarrow$ D: SYS MENU $\Rightarrow$ E: 1/0 MENU $\Rightarrow$ F: CAL MENU<br>$\downarrow$ $\downarrow$ $\downarrow$ $\downarrow$ $\downarrow$ $\downarrow$ $\downarrow$ $\downarrow$ $\downarrow$ $\downarrow$                                                                                                    | er 1 2 2 3 4 1 1 1 1 1 1 1 1 1 1 1 1 1 1 1 1 1 1                                                                                                    | To turn on the menu<br>Sweep Arb List Enter Vipp SYNC<br>5 Noise 4 Arb Enter Vipp Arb Arb Arb Arb Arb Arb Arb Arb Arb Arb                                                                                                    |
| t AM SHAPE →2 AM SOURCE →<br>To enter command, press "Enter".                                                                                                    | $MENU \rightarrow B: SWP MENU \rightarrow \downarrow$ $1 \text{ START F} \rightarrow 7$ $APE \rightarrow 2 \text{ AM SOURCE} \rightarrow 7$ $r \text{ command, press "Enter".}$ | C: EDIT MENU → D: SYS MENU → E: 1/0 MENU → F: CAL MENU<br>↓ ↓ ↓ ↓<br>1 NEW ARB → 1 OUT TERM → 1 HPIB ADDR → 1 SECURED →                                                                                                    |
| A: MODulation Menu                                                                                                    |                                                                                                    |                                                                                                    |
| 1: AM SHAPESelects the shape of the AM modulating waveform.2: AM SOURCEEnables or disables the internal AM modulating source.3: FM SHAPESelects the shape of the FM modulating waveform.4: BURST CNTSets the number of cycles per burst (1 to 50,000 cycles).5: BURST RATESets the burst rate in Hz for an internal burst source.6: BURST PHASSets the starting phase angle of a burst (-360 to +360 degrees).7: BURST SRCSelects an internal or external gate source for burst modulation.8: FSK FREQSets the FSK "hop" frequency.9: FSK RATESelects the internal FSK rate between the carrier and FSK frequency. | M SHAPESetM SOURCEErM SHAPESetURST CNTSetURST RATESetURST PHASSetURST SRCSetSK FREQSetSK RATESet                                                                                | elects the shape of the AM modulating waveform.<br>nables or disables the internal AM modulating source.<br>elects the shape of the FM modulating waveform.<br>ets the number of cycles per burst (1 to 50,000 cycles).<br>ets the burst rate in Hz for an internal burst source.<br>ets the starting phase angle of a burst (-360 to +360 degrees).<br>elects an internal or external gate source for burst modulation.<br>ets the FSK "hop" frequency.<br>elects the internal FSK rate between the carrier and FSK frequency. |

(continued)

## Front Panel Menu Reference (continued)

#### **B: SWP (Sweep) MENU**

| 1: START F                                                                                                    | Sets the start frequency in Hz for sweeping.                            |  |  |  |
|----------------------------------------------------------------------------------------------------|-------------------------------------------------------------------------|--|--|--|
| 2: STOP F                                                                                                    | Sets the stop frequency in Hz for sweeping.                             |  |  |  |
| 3: SWP TIME                                                                                                    | Sets the repetition rate in seconds for sweeping.                       |  |  |  |
| 4: SWP MODE                                                                                                    | Selects linear or logarithmic sweeping.                                 |  |  |  |
| C: EDIT MENU*                                                                                                    |                                                                         |  |  |  |
| 1: NEW ARB                                                                                                    | Initiates a new arb waveform or loads the selected arb waveform.        |  |  |  |
| 2: POINTS                                                                                                    | Sets the number of points in a new arb waveform (8 to 16,000 points).   |  |  |  |
| 3: LINE EDIT                                                                                                    | Performs a linear interpolation between two points in the arb waveform. |  |  |  |
| 4: POINT EDIT                                                                                                    | Edits the individual points of the selected arb waveform.               |  |  |  |
| 5: INVERT                                                                                                    | Inverts the selected arb waveform by changing the sign of each point.   |  |  |  |
| 6: SAVE AS                                                                                                    | Saves the current arb waveform in non-volatile memory.                  |  |  |  |
| 7: DELETE                                                                                                    | Deletes the selected arb waveform from non-volatile memory.             |  |  |  |
| * The commands enclosed in square brackets ( [ ] ) are "hidden" until you make a selection from the N command to initiate a new edit session. |                                                                         |  |  |  |
| D: SYStem MENU                                                                                                    |                                                                         |  |  |  |
| 1: OUT TERM                                                                                                    | Selects the output termination (50 $\Omega$ or high impedance).         |  |  |  |
| 2: POWER ON                                                                                                    | Enables or disables automatic recall of the power-down state.           |  |  |  |
| 3: ERROR                                                                                                    | Retrieves errors from the error queue (up to 20 errors).                |  |  |  |
| 4: TEST                                                                                                    | Performs a complete self-test.                                          |  |  |  |
| 5: COMMA                                                                                                    | Enables or disables a comma separator between digits on the display.    |  |  |  |
| 6: REVISION                                                                                                    | Displays the function generator's firmware revision codes.              |  |  |  |
| E: Input/Output MI                                                                                                    | INU                                                                     |  |  |  |
| 1: HPIB ADDR                                                                                                    | Sets the GPIB bus address (0 to 30).                                    |  |  |  |

1: HPIB ADDASets the GPIB bus address (0 to 50).2: INTERFACESelects the GPIB or RS-232 interface.3: BAUD RATESelects the baud rate for RS-232 operation.4: PARITYSelects even, odd, or no parity for RS-232 operation.5: LANGUAGEVerifies the interface language: SCPI.

#### **F: CALibration MENU\***

| 1: SECURED                                                                                              | The function generator is secured against calibration; enter code to unsecure. |  |  |  |
|----------------------------------------------------------------------------------------------------|--------------------------------------------------------------------------------|--|--|--|
| 1: UNSECURED                                                                                            | The function generator is unsecured for calibration; enter code to secure.     |  |  |  |
| 2: CALIBRATE                                                                                            | Performs individual calibrations; must be UNSECURED.                           |  |  |  |
| 3: CAL COUNT                                                                                            | Reads the total number of times the function generator has been calibrated.    |  |  |  |
| 4: MESSAGE                                                                                              | Reads the calibration string (up to 11 characters) entered from remote.        |  |  |  |
| * The commands enclosed in square brackets ([]) are "hidden" unless the function generator is UNSECURED |                                                                                |  |  |  |
| for calibration                                                                                         |                                                                                |  |  |  |

Sharing Agilent's Resources with Engineering Educators www.EducatorsCorner.com

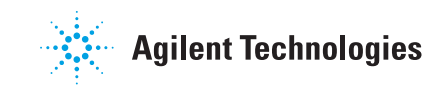